СТАТЬЯ

# Режим репитера на OpenWRT. Установка и настройка

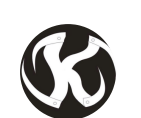

<u>З Карен (IlKaren)</u> © 08-05-2020

У меня в последнее время как-то все с первого раза не получается! То ли я ввязываюсь куда-то не туда, то ли устройства попадают ко мне с какими-то ограничениями. Видимо, роутер **TP-LINK TL-WR842ND V2** из этого разряда и без трудностей не обошлось, поэтому распишу как сделал и как надо, чтобы в будущем и вам полезно было и я сам не мучил себя вопросом - "Как же я это сделал?"

### Для начала...

Чтобы много вопросов не возникало, я быстро распишу, как установить саму прошивку **OpenWRT** на примере роутера **TP-LINK TL-WR842ND V2**. Инструкция универсальна, так что у вас тоже должно получиться.

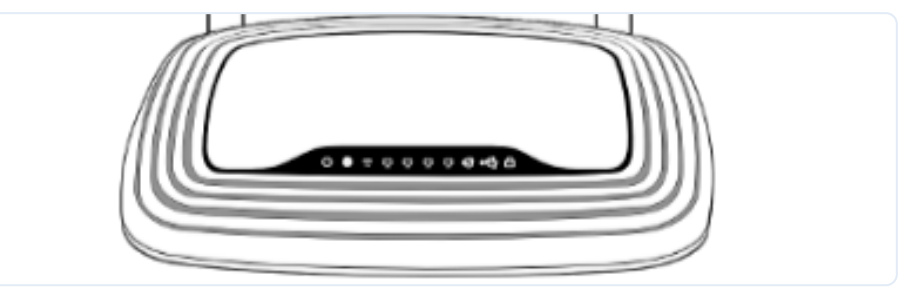

Итак, переходим на эту страницу, спускаемся к таблице и вводим данные о вашем роутере, нажимая ENTER.

| SI | Show all (remove filter/sort) |                |         |                             |                          |                   |                  |           |                                                                                                    |                                                                               |
|----|-------------------------------|----------------|---------|-----------------------------|--------------------------|-------------------|------------------|-----------|----------------------------------------------------------------------------------------------------|-------------------------------------------------------------------------------|
| #  | ↓<br>Brand                    | Model          | Version | Supported<br>Current<br>Rel | Unsupported<br>Functions | CPU               | Target           | Subtarget | Firmware OpenWrt Install URL                                                                                                    | Firmware OpenWrt Upgrade L                                                    |
|    | TP-LII                        | tl-wr842nd     | v2      |                             |                          |                   |                  |           |                                                                                                    |                                                                               |
| 1  | TP-<br>Link                   | TL-<br>WR842ND | v2      | 18.06.5                     |                          | Atheros<br>AR9341 | ar71xx-<br>ath79 | generic   | http://downloads.openwrt.org/releases/18.06.5/targets/ar71xx/generic/openwrt-<br>18.06.5-ar71xx-generic-tl-wr842n-v2-squashfs-factory.bin | http://downloads.openwrt.org/releas<br>18.06.5-ar71xx-generic-tl-wr842n-v2-sc |
| 4  |                               |                |         |                             |                          |                   |                  |           |                                                                                                    | - F                                                                           |

В графе Supported Current Release увидим последнюю версию прошивки, которая доступна для вашего роутера. На момент написания этой статьи, для <u>моего роутера</u> это версия 19.07.2. Чтобы скачать прошивку, воспользуйтесь ссылкой в графе Firmware OpenWrt Install URL.

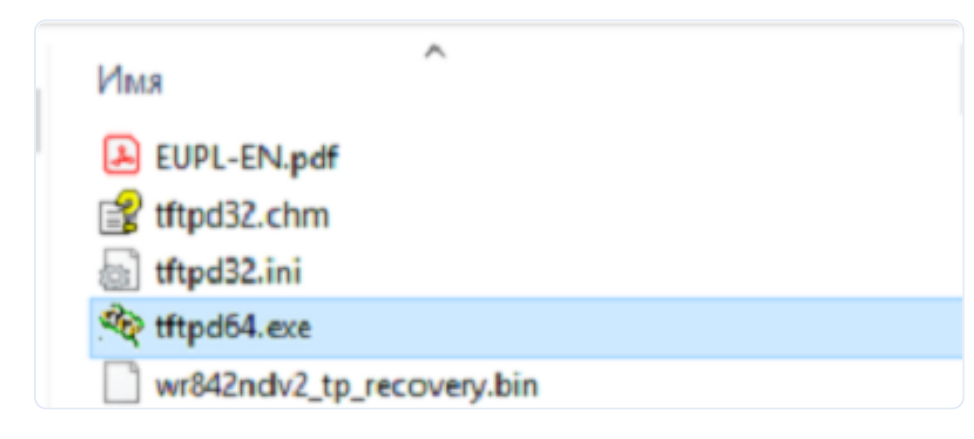

Теперь вам надо **поместить в эту же папку** ранее скачанную **прошивку**, но здесь есть один **важный момент!** 

Прошивку необходимо правильно переименовать под вашу версию роутера.

Собственно, название прошивки должно быть следующего вида: МодельВерсия\_tp\_recovery.bin

То есть, если у меня роутер TP-LINK TL-WR842ND V2, то название прошивки у меня будет: wr842ndv2\_tp\_recovery.bin

Отключаем на компьютере лишние Ethernet-кабели, а также Wi-Fi адаптер, чтобы ничего не мешало, и подключаемся к LAN порту роутера.

Далее **подключаем компьютер к** LAN порту **роутера** и **меняем ір адрес** сетевого адаптера компьютера на **192.168.0.66**.

Для некоторых моделей роутеров ір адрес может быть **192.168.1.66** 

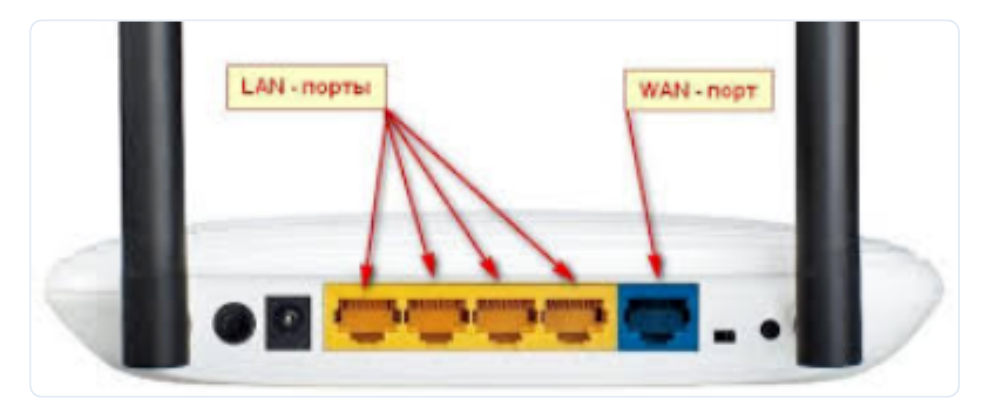

Все необходимые условия сделаны, давайте теперь прошиваться!

1. Запускаем от имени администратора утилиту ТFTP-сервер.

2. Нажимаем и удерживаем кнопку WPS/Reset на роутере и не отпуская, включаем питание. В таком состоянии держим до той поры, пока не загорится светодиод с замком, примерно 5-10 секунд.

https://sprut.ai/article/rezhim-repitera-na-openwrt-ustanovka-i-nastroyka?ysclid=m3bkp07jqt298185399

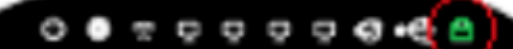

Если все было сделано правильно, то появится окно загрузки. Ожидаем пока процесс закончится, после чего ждем еще пару минут, пока сам роутер не перезагрузится.

При перезагрузке, в основном, загораются все светодиоды.

| File size :        | 0126464          |  |
|--------------------|------------------|--|
| 2233344 Bytes sent | 558336 Bytes/sec |  |
|                    |                  |  |

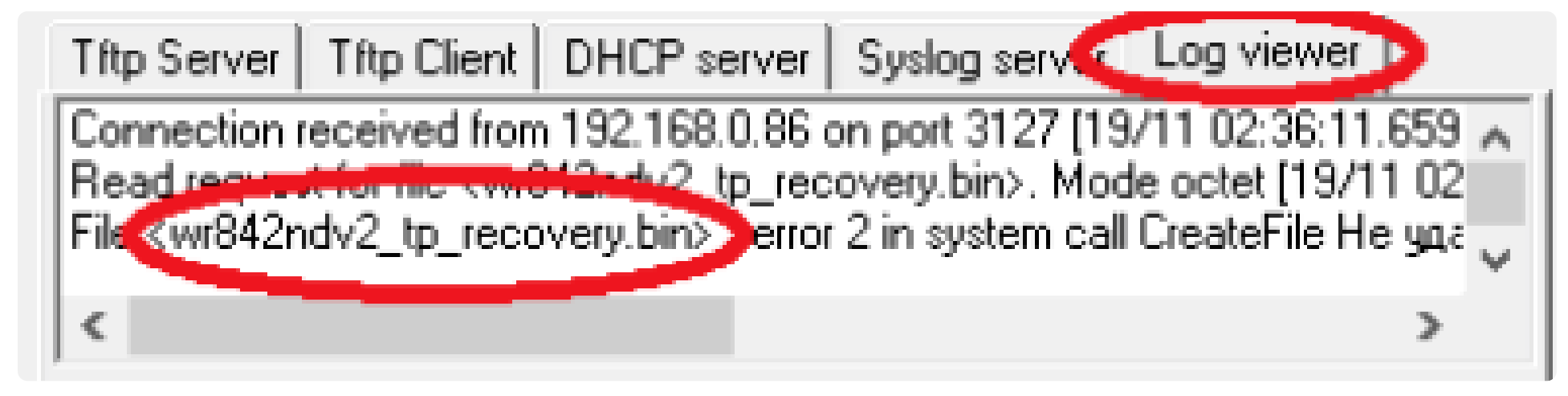

Если окно загрузки не появляется, то, возможно, вы неправильно изменили название прошивки. Во вкладке **Log viewer** можно посмотреть какое название прошивки запрашивает сам роутер.

Не забудьте вернуть настройки сетевого адаптера вашего компьютера в режим автоматического получения ір-адреса!

Настройка с помощью веб-интерфейса LuCl

### Подключимся и настроим подсеть

После, **открываем браузер** и **переходим** на страницу роутера по адресу <u>192.168.1.1</u>, у некоторых это может быть <u>192.168.0.1</u>. Думаю, сами разберетесь.

| OpenWrt                                                                            |                                                            |
|------------------------------------------------------------------------------------|------------------------------------------------------------|
| No password set!<br>There is no password set on th<br>web interface and enable SSH | is router. Please configure a root password to protect the |
|                                                                                    | Go to password configuration                               |
| Authorization Re<br>Please enter your username and                                 | quired<br>password.                                        |
| Username                                                                           | root                                                       |
| Password                                                                           |                                                            |
|                                                                                    | Login Reset                                                |
|                                                                                    |                                                            |
| Powered by LuCI openwrt-18.06  <br>r7897-9d401013fc                                | branch (gil-19.309.48729-bc17ef6) / OpenWrt 18.06.5        |

В итоге, **откроется страница авторизации**, где надо ввести логин и пароль. Так как это **первый запуск**, то вы увидите предупреждение о том, что на роутере **не установлен пароль**. Чтобы **установить** пароль, **нажмите** на кнопку "**Go to password configuration**". Далее ничего сложного, поэтому переходим дальше к более важным настройкам.

Назначим новый ip-adpec вашему роутеру, так как он должен работать в другой подсети от основного роутера. Это важно! У моего основного маршрутизатора 192.168.1.1, поэтому на второй я буду назначать 192.168.2.1.

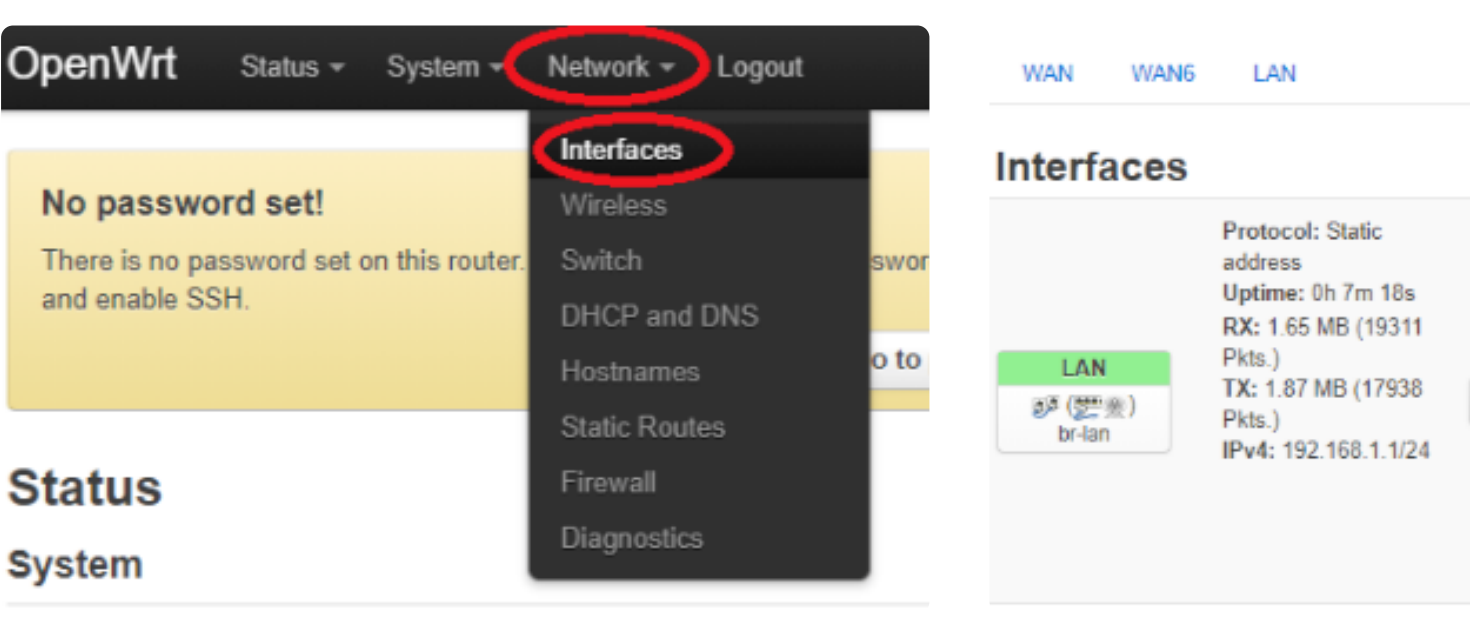

#### Нажимаем на Network и переходим в Interfaces.

### Находим интерфейс LAN и нажимаем на кнопку Edit.

Restart

Stop

Edit

Delete

Режим репитера на OpenWRT. Установка и настройка - Sprut.Al

| OpenWrt Status - System - Notwork - Lagout                                                                                                    | TX: 0 B (0 Pkts.)                        | Restart Stop |
|----------------------------------------------------------------------------------------------------|------------------------------------------|--------------|
| Interfaces - I AN                                                                                                    |                                          |              |
| INTERPENDENCES - Larent<br>On this page you can compare the reducti interfaces. You can bridge encernal interfaces by Soling the "bridge interfaces" lieft and enter the names<br>relivent interfaces reported by spaces. You can also use <u>MLAB</u> encoders INTERNET, MLABRA ( <u>MLB</u> , etch. 1) | Protocol: DHCPv6 client                  |              |
| Common Configuration                                                                                                    | RX: 0 B (0 Pkts.)                        | Restart Stop |
| General Selarp Advanced Selarge Physics Selarge Energies                                                                                                    | TX: 0 D (0 PKB.)                         |              |
| Status (# Device: bride<br>Uptime: thr (3m 24c<br>trop: 240 will (2222 # Mes.)<br>TX: 3.10 will (2022 # Mes.)<br>TX: 3.10 will (2022 # Mes.)<br>TX: 3.10 will (2022 # Mes.)                                                                                                    |                                          |              |
| Protocol Storac actionance w                                                                                                    | Waiting for configuration to get applied | əd 76s       |
| IPvi address 1902.168.2.1                                                                                                    |                                          |              |
| Pol retrait 250 255 8 *                                                                                                    |                                          |              |
| Prvé gatero ay                                                                                                    |                                          |              |
| Pvi brostost                                                                                                    |                                          |              |
| Use cutor DNI serves *                                                                                                    |                                          | Save & Ap    |
|                                                                                                    |                                          |              |

В поле IPv4 sddress: вводим новый ip-адрес и снизу нажимаем на кнопку Save. После, еще раз нажимаем на кнопку Save&Apply.

После того, как увидим следующее окошко с обратным отсчетом, предлагаю отключить и включить вручную LAN кабель роутера.

Ваш компьютер, возможно, не сразу определит новый ip-адрес роутера, поэтому и предлагается отключить и включить вручную LAN кабель роутера или лучше само питание. После этих действий, открываем новую вкладку браузера и переходим на установленный вами ір-адрес <u>192.168.2.1</u>, пока обратный отсчет не закончился! Иначе роутер вернет старый ір-адрес.

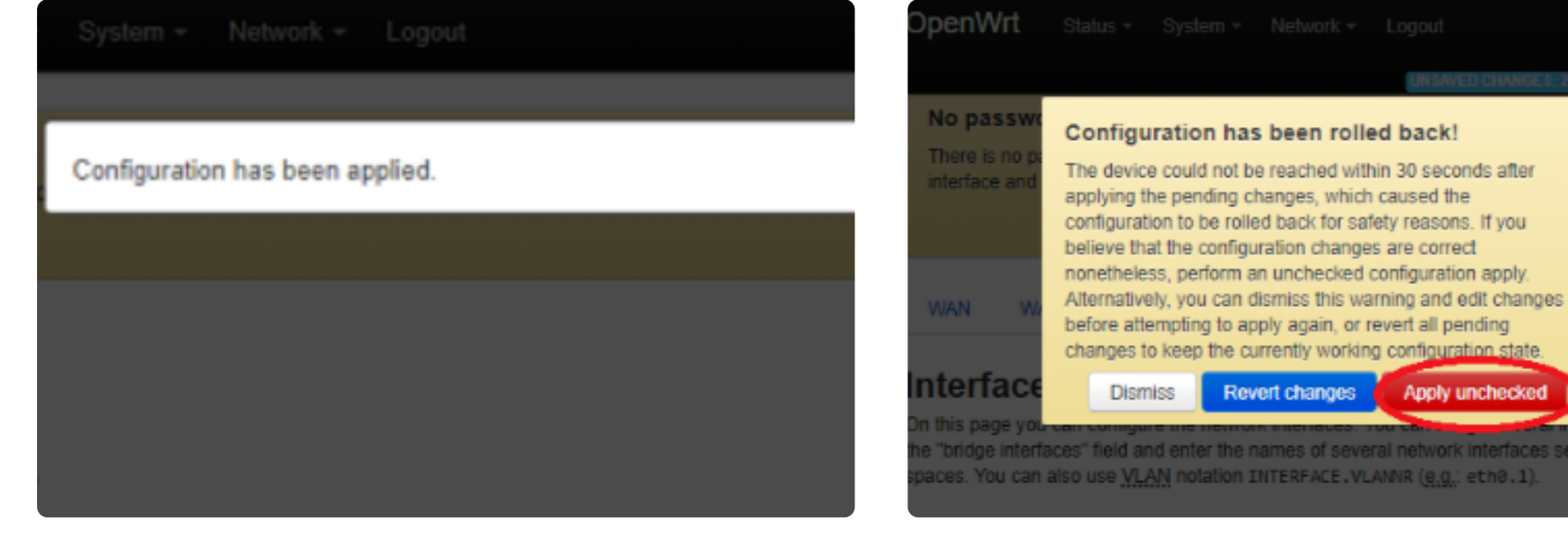

Если все прошло успешно, должно появиться такое предупреждение.

Иначе, увидим такое предупреждение, где нажимаем на кнопку **Apply unchecked**, для применения настроек.

Apply unchecked

eral network interfaces separated by

ces by fickir

### Подключимся к интернету

Драйверы, используемые в OpenWRT, лишены поддержки мостового соединения в режиме клиента. Чтобы решить эту проблему, нужно установить дополнительные пакеты, но для этого нужен интернет на самом роутере.

OpenWrt System - Network - Logout Status + OpenWrt Network -Status -System • Logout radio0: Master "OpenWrt" Interfaces radio0: Master "OpenWrt" Wireless Wireless Overview Switch Generic MAC80211 802.11bgn 🛞 radio0 Add Restart Wireless Overview Channel: ? (? GHz) | Bitrate: ? Mbit/s DHCP and DNS SSID: OpenWrt | Mode: Master 0% Enable Remove Wireless is disabled Generic MAC80211 radio0 estar Channel: ? (? GHz) | Bi Static Routes inted Static

Давайте подключимся по Wi-Fi к основному маршрутизатору, чтобы получить интернет.

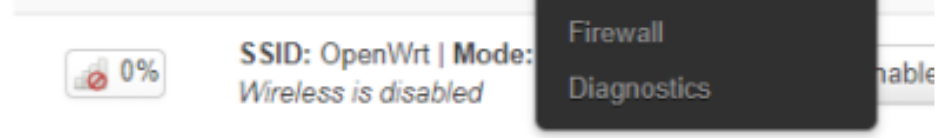

### Нажимаем на Network и переходим в Wireless.

| ASSOCI  | aleu Station | 5         |                 |                   |  |
|---------|--------------|-----------|-----------------|-------------------|--|
| Network | MAC-Address  | Host      | Signal / Noise  | RX Rate / TX Rate |  |
|         |              | No inform | ation available |                   |  |

### Находим интерфейс radio0 Generic... и нажимаем на кнопку Scan.

|  | Режим репитера на | <b>OpenWRT</b> . Установі | ка и настройка - | Sprut.Al |
|--|-------------------|---------------------------|------------------|----------|
|--|-------------------|---------------------------|------------------|----------|

| Signal | SSID          | Channel | Mode   | BSSID             | Encryption           |
|--------|---------------|---------|--------|-------------------|----------------------|
| 85%    | WI-FI         | 2       | Master | 10:10:EF:10:10:10 | WPA2 - PSK Join Netw |
| 81%    | Andrey        | 11      | Master | FF FF:EF:50:50 FF | WPA2 - PSK Join Netw |
| 77%    | SEC_LinkShare | 6       | Master | EF:50 EF:EF:50:FF | WPAZ - PSK Join Netw |
| 72%    | DoorBell_0    | 2       | Master | FF:50:EF:50.50:FF | WEAZ-ESK Join Netw   |
| 32%    | FUTBOL        | 9       | Master | FF.50.EF.EF.EF.FF | WPA2 - PSK Join Netw |

Выбираем сеть Wi-Fi вашего основного роутера, к которому надо подключиться и нажимаем на кнопку Join Network.

Перед вами откроется страница расширенных настроек Wi-Fi клиента, где вы можете настроить различные параметры по мере необходимости.

В пункте Operating frequency находятся важные параметры, такие как стандарт и ширина канала. Эти параметры должны быть выставлены как на основном маршрутизаторе.

Не забудьте применить настройки! Нажмите кнопку Save, а потом нажмите на Save&Apply.

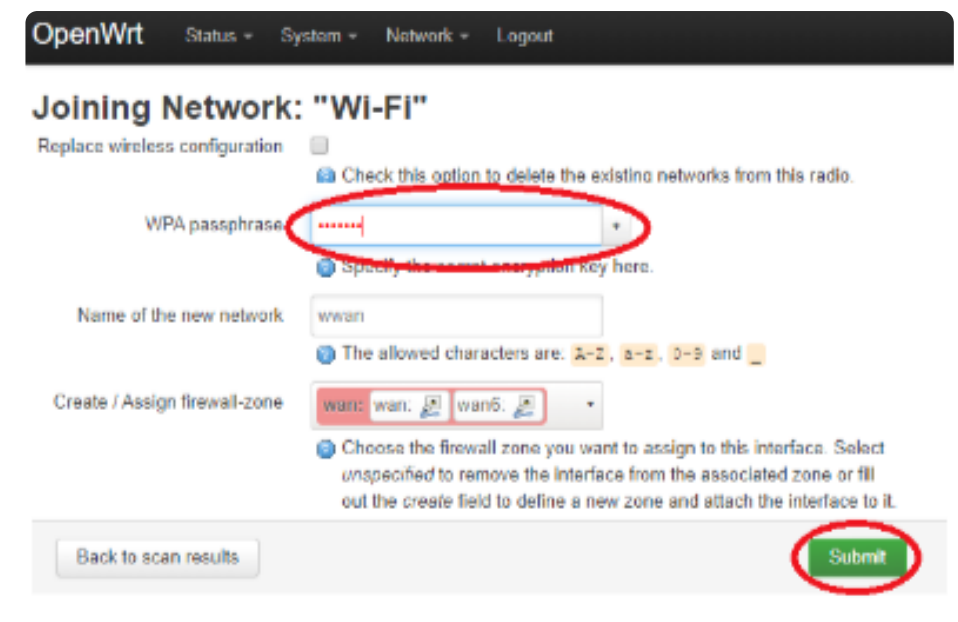

В поле WPA passphrase: вводим пароль от сети Wi-Fi основного роутера, а все остальное делаем как на скриншоте, после чего нажимаем на кнопку Sunbmit.

| radio0: Master "OpenWrt"    |                                                                                              |
|-----------------------------|----------------------------------------------------------------------------------------------|
| Wireless Networ             | k: Client "Home Wi-Fi" (radio0.network2)                                                     |
| Device Configuration        |                                                                                              |
| General Setup Advanced      | Settings                                                                                     |
| Status                      | Mode: Client   SSID: WI-Fi<br>0% B\$SID: 10:10:10:10:10<br>Bitrate: 0.0 Mbit/s   Country: US |
| Wireless network is enabled | Disable                                                                                      |
| Operating frequency         | Mode Channel Width   N ▼ 2 (2417 MHz) ▼ 20 MHz ▼                                             |
| Transmit Power              | auto 🔻 🙆 dBm                                                                                 |
| Interface Configuration     | 1                                                                                            |
| General Setup Wireless      | Security Advanced Settings                                                                   |
| Mode                        | Client *                                                                                     |
| ESSID                       | WI-FI                                                                                        |
| RSSID                       | 10.10.10.10.10.10                                                                            |
| Network                     | wwan: 👳 🔸                                                                                    |
|                             | Dismiss Save                                                                                 |
| Back to Overview            | Save & Apply Save Reset                                                                      |

Если все настройки сделаны правильно, то внизу на открывшейся странице вы увидите статус подключения к основному роутеру в режиме "Client". Также, на вашем компьютере должен появиться интернет.

| Network                  | MAC-Address       | Host        | Signal / Noise  | RX Rate / TX Rate                                                    |
|--------------------------|-------------------|-------------|-----------------|----------------------------------------------------------------------|
| 🙊 Client "Wi-Fi" (wlan0) | 10:10:EF:10:10:10 | 192.168.1.1 | 🚄 -50 / -95 dBm | 270.0 Mbit/s, 40MHz, MCS 15<br>180.0 Mbit/s, 40MHz, MCS 12, Short GI |

### Установим дополнительные пакеты

Так как у нас уже есть интернет, то сейчас будем устанавливать необходимые пакеты, такие как luci-proto-relay и relayd, а заодно и установим пакеты русского языка.

| OpenWrt  | Status - | System - Network - | Logout | OpenWrt Status - System - Network - Logout |
|----------|----------|--------------------|--------|--------------------------------------------|
|          |          | System             |        | Software                                   |
| Software |          | Administration     |        | Free space:                                |

| Actions                    | Configuration     | Software                   |    | Filter.                     | 20.26    | Download and inst | tall package: |    |
|----------------------------|-------------------|----------------------------|----|-----------------------------|----------|-------------------|---------------|----|
|                            |                   | Startup                    |    | Type to filter              | Clear    | Package name or   | r URL         | OK |
| No package lists available |                   | Scheduled Tasks            |    | Actions.<br>Update lists    | Upload F | Package           | Configure op  | kg |
| Free space: 9              | 3% (3.89 MB)      | LED Configuration          |    | Available Installed Updates |          |                   |               |    |
|                            |                   | Backup / Flash<br>Firmware |    | ×                           | No pa    | ckages            | Ъ             |    |
| Download ar                | nd install packag | Reboot                     | ОК | Package name                | Version  | Size (.ipk)       | Description   |    |

#### Нажимаем на System и переходим в Software.

### Находим и нажимаем на кнопку Update lists.

| Signature check passed.                                                                           |
|---------------------------------------------------------------------------------------------------|
| Downloading http://downloads.openwrt.org/releases/18.06.5/packages/mips_24kc/routing/Packages.gz  |
| Updated list of available packages in /var/opkg-lists/openwrt_routing                             |
| Downloading http://downloads.openwrt.org/releases/18.06.5/packages/mips_24kc/routing/Packages.sig |
| Signature check passed.                                                                           |

#### Режим репитера на OpenWRT. Установка и настройка - Sprut.Al

Ждем, пока не обновятся все пакеты, жмем кнопку Dismiss, после чего находим строку Download and install package:

| Free space:    | 92%            | (3.8 MB)            |                |    |
|----------------|----------------|---------------------|----------------|----|
| Filter:        |                | Download and in:    | stall package: |    |
| Type to filter | Clear          | Package name or URL |                | OK |
| Actions:       |                |                     |                | _  |
| Update lists   | Upload Package |                     | Configure opkg |    |

и устанавливаем по очереди ниже указные пакеты:

luci-proto-relay

relayd

luci-i18n-base-ru

luci-i18n-firewall-ru

В окошках нажимаем на кнопку Install и ждем пока не появится что-то подобное.

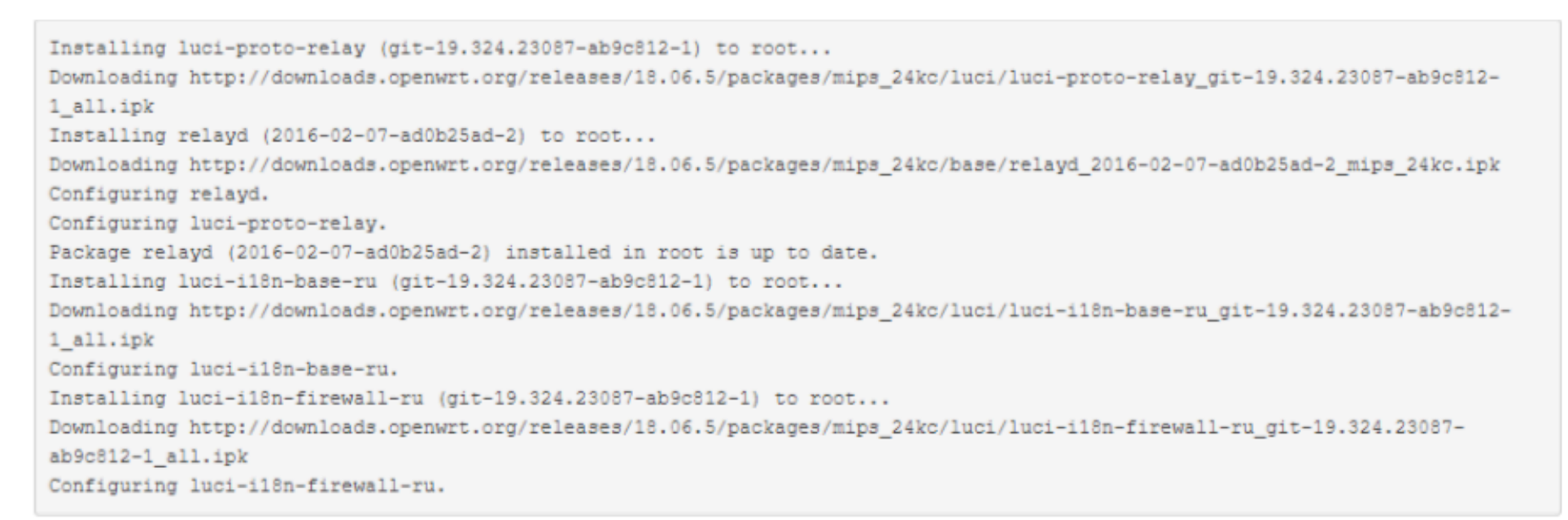

Ну вот и все, все пакеты установлены, обновляем страницу и интерфейс теперь на Русском языке, что еще для счастья надо.

### Настраиваем раздачу Wi-Fi

Нажимаем на Сеть и переходим в Wi-Fi.

Раз мы установили русский интерфейс, то дальше буду ориентировать вас в русском меню.

| OpenWrt Состояние - Система Сеть - Зыйти     | OpenWrt Состояние - Система - Сеть - Выйти                          |
|----------------------------------------------|---------------------------------------------------------------------|
| Интерфейсы                                   | radio0: Master "OpenWrt" radio0: Клиент "Wi-Fi"                     |
| radio0: Master "OpenWrt" radio0: Клиет Wi-Fi | Списак беспроводных сетей                                           |
| Коммутатор                                   | список беспроводных сетей                                           |
| Список беспроводных с рнсры рыз              | Generic MAC80211<br>@ radio0 802.11bgn Depeaarrycrum Dowox Добавить |
| Generic MAC80211 Имена хостов                | Канал: 2 (2.417 ГГц)   Скорость: 270 Мбит/с                         |
| 💿 radio0 802.11bgn Статические               | SSID: OpenWrt   Режим: Master                                       |

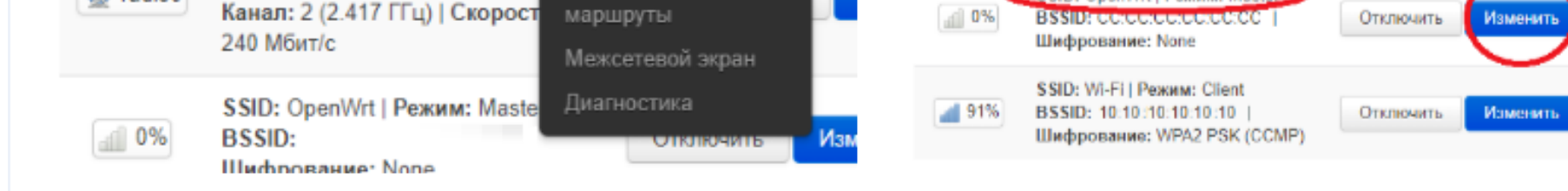

Находим интерфейс с SSID OpenWrt с режимом Master, после чего нажимаем на кнопку Изменить.

Удалить

Удапить

| Теперь перед нами страница настроек Wi-Fi мастера. Здесь                                                                  | OpenWrt Состояния - Систяма - Сять - Вы                      |  |  |  |
|----------------------------------------------------------------------------------------------------|--------------------------------------------------------------|--|--|--|
| необходимо задать параметры, как у основного маршрутизатора.                                                              | radio0: Master "OpenWrt" radio0: Клиент "Home Wi-Fi"         |  |  |  |
| Расскажу об основных настройках.                                                                                          | Беспроводная сеть: Master "Ор<br>Настройка устройства        |  |  |  |
|                                                                                                    | Основные настройки Дополнительные настройки                  |  |  |  |
| <b>Мощность передатчика</b> — лучше настроить так, чтобы при<br>приближении к основному роутеру, устройство автоматически | Cocrossine Pescimi: Master   SSID:<br>0% BSSID: CC:CC:CC:CC: |  |  |  |
| меняло сеть подключения.                                                                                                  | Беспроводная сеть включена Отключить                         |  |  |  |
| Режим — должен стоять как "Точка доступа"                                                                                 | Канал Блокировать канал 2 исполе                             |  |  |  |
|                                                                                                    |                                                              |  |  |  |

ESSID — видимое название WI-Fi сети (имя сети).

Шифрование — находится во вкладке Безопасность беспроводной сети, нужно для того, чтобы установить пароль на Wi-Fi сеть.

Сохраняем кнопкой Сохранить и нажимаем Сохранить и применить.

| Основные настройки До      | ополнительные настройки                                                                                                    |
|----------------------------|----------------------------------------------------------------------------------------------------|
| Состояние                  | dill Режим: Master   SSID: OpenWrt<br>0% BSSID: CC:CC:CC:CC:CC:CC                                                                                           |
| Беспроводная сеть включена | Отключить                                                                                                    |
| Канал                      | Блокировать канал 2 используемый: Клиент "Home Wi-Fi"                                                                                                    |
| Мощность передатчика       | asto * 🎯 dBm                                                                                                    |
| Настройка сети             |                                                                                                    |
| Основные настройки Бо      | азопасность беспроведной сети МАС-фильтр Дополнительные<br>настройки                                                                                        |
| Режим                      | Точка доступа 🔻                                                                                                    |
| ESSID                      | Wi-Fi                                                                                                    |
| Сеть                       | lan. 📰 👳 -                                                                                                    |
|                            | Выбарите интерфейс или интерфейсы, которые вы хотите<br>прикрепить к данной беспроводной сети или заполните поле<br>создать, чтобы создать новый интерфейс. |
| Ceptorts ESSID             |                                                                                                    |
| Devenue WAM                | ×                                                                                                    |
| PERMIT VINIVI              |                                                                                                    |

Выйти

# Настроим интерфейс повторителя

Теперь добавим и настроим интерфейс Relayd(Мост-ретранслятор), чтобы присоединить интерфейсы lan и wwan.

| OpenWrt Состояние - Систем               | а Сеть 🕶 Выйти   | OpenWrt                   | Состояние 🕶                                                                                                    | Система 🕶      | Сеть 🕶         | Выйти         |
|------------------------------------------|------------------|---------------------------|----------------------------------------------------------------------------------------------------|----------------|----------------|---------------|
|                                          | Интерфейсы       | DI-Ian                    | IPv4:                                                                                                    | 192.168.2.1/24 | 01 MD (14<br>4 | тооо пакетов) |
| No password set!                         | Wi-Fi            |                           | Прото                                                                                                    | окол: DHCP-к   | лиент          |               |
| There is no password set on this router. | Коммутатор в     | wor WWAN                  | WWAN Время работы: 0h 10m 16s   Image: March of the state of the state of |                |                |               |
| and enable SSH.                          | DHCP и DNS       | 9                         |                                                                                                    |                |                |               |
|                                          | Имена хостов     | vian0                     |                                                                                                    |                |                |               |
|                                          | Статические      |                           | IPv4:                                                                                                    | 192.168.1.5/24 | 1              |               |
| Status                                   | маршруты         | Defenuer wervälltere beär |                                                                                                    |                |                |               |
| Sustam                                   | Диагностика      | добавить новый интерфейс  |                                                                                                    |                |                |               |
| System                                   | Межсетевой экран |                           |                                                                                                    |                |                |               |

Нажимаем на Сеть и переходим в Интерфейсы.

Находим и нажимаем на кнопку Добавить новый интерфейс.

|   | Передач               | а (ТХ): 0 В (0 пакетов)           |                            |
|---|-----------------------|-----------------------------------|----------------------------|
|   | Добавить новый интерф |                                   |                            |
|   | Имя                   | Repeater_bridge                   |                            |
| - | Протокол              | Мост-ретранслятор 🔹               |                            |
|   |                       | 1                                 |                            |
|   |                       |                                   | Отменита Создать интерфейс |
|   | brian Передач         | a (TX): 70 29 MB (186039 naveros) |                            |

В разделе имя вводим Repeater\_bridge, а протокол выбираем Мост-ретранслятор, после чего нажимаем на кнопку Создать интерфейс.

Откроется страница настроек нового интерфейса, где надо будет проделать некоторые настройки.

В разделе Основные настройки должно быть так:

Протокол должен быть Мост-ретранслятор.

Ставим галочку, чтобы загружалось при запуске.

Открываем список в пункте Ретранслятор между сетями и обозначаем в списке lan и wwan.

Локальный IPv4 - адрес здесь выставляем IP- адрес, который был ранее назначен на Wi-Fi-сеть.

Переходим на вкладку Настройки межсетевого экрана и выбираем lan. Нажимаем кнопку Сохранить, а после - Сохранить и применить.

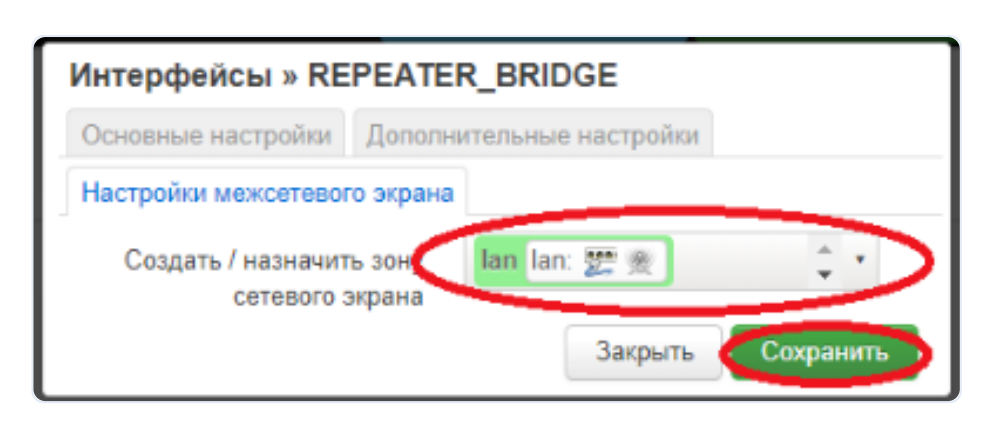

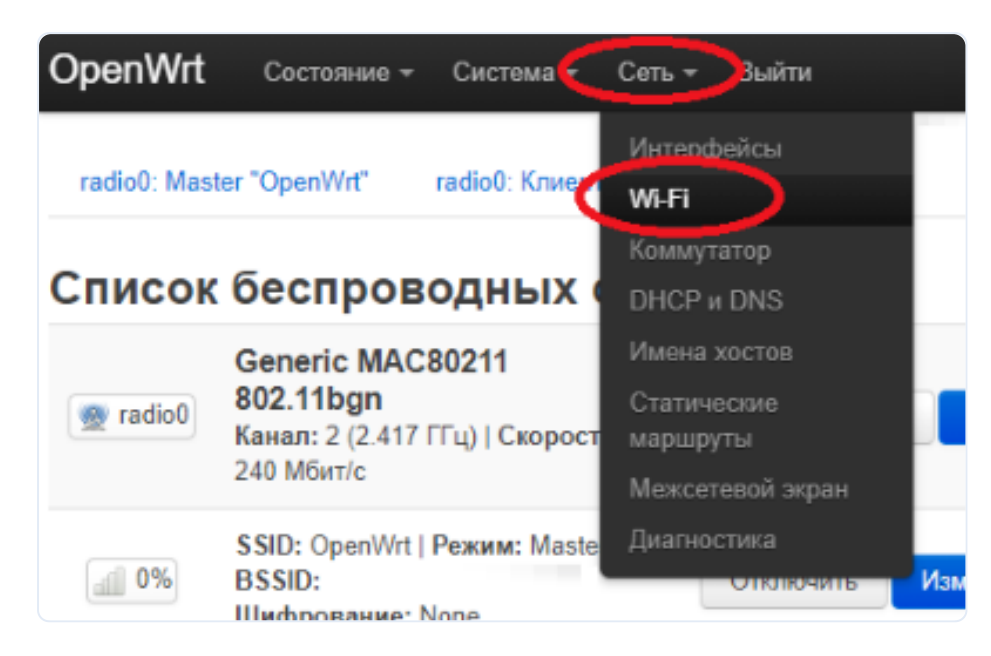

## Настройка с помощью CLI

Перезагружаем роутер самостоятельно, нажимаем на Сеть и переходим в Wi-Fi. Почему-то у меня отключился Master Wi-Fi, поэтому проверьте эту настройку и, если необходимо, включите и сохраните настройки с применением.

Пока времени не хватает, чтобы расписать как настроить тоже самое с помощью CLI, но как время появится, я обязательно это сделаю.

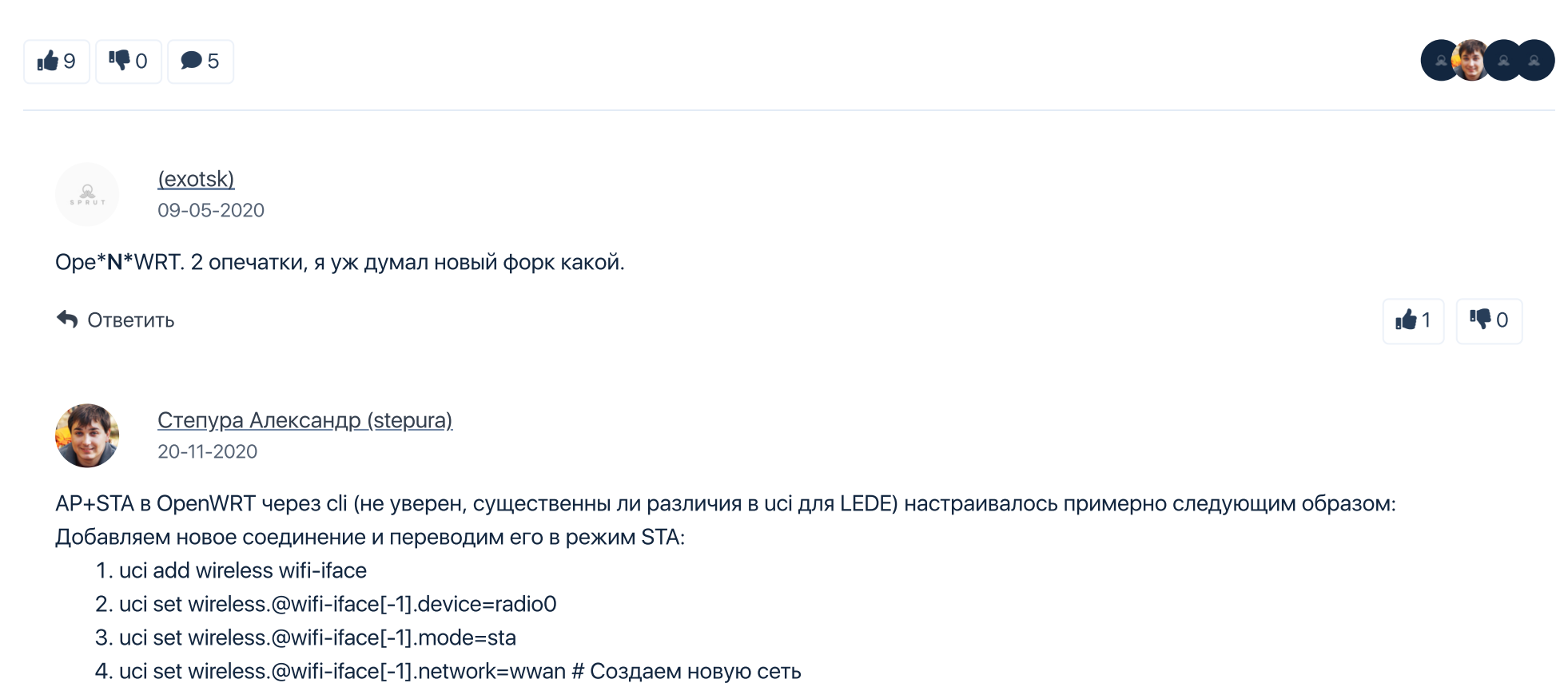

5. uci set wireless.@wifi-iface[-1].ssid='RouterSSID' # Указываем АР к которой подключается репитер

6. uci set wireless.@wifi-iface[-1].encryption=psk2 # Тип шифрования на AP

7. uci set wireless.@wifi-iface[-1].key='YourRouterPassword' # Пароль от AP

8. uci set wireless.@wifi-iface[-1].disabled=0 # Включаем наше соединение

9. uci commit # Обязательно применяем изменения

Настраиваем АР, правим правила и рестартуем сервисы

1. uci set wireless.@wifi-iface[0].ssid='RepeaterSSID' # SSID репитера

2. uci set wireless.@wifi-iface[0].encryption=psk2 # Тип шифрования на репитере

3. uci set wireless.@wifi-iface[0].key='RepeaterPassword' # Пароль на репитере

4. uci commit

5. uci set network.wwan=interface # назначем нашей сети интерфейс

6. uci set network.wwan.proto=dhcp # получать будем ip на этом интерфейса от dhcp сервера

7. uci commit

8. uci set firewall.@zone[1].network='wan wan6 wwan' # Добавим в правила firewall нашу сеть

9. uci commit

10. /etc/init.d/network reload && /etc/init.d/firewall reload && wifi # рестартуем сетку, firewall и wifi

11.

12.

| • | Ответить |
|---|----------|
|   | OIDCINID |

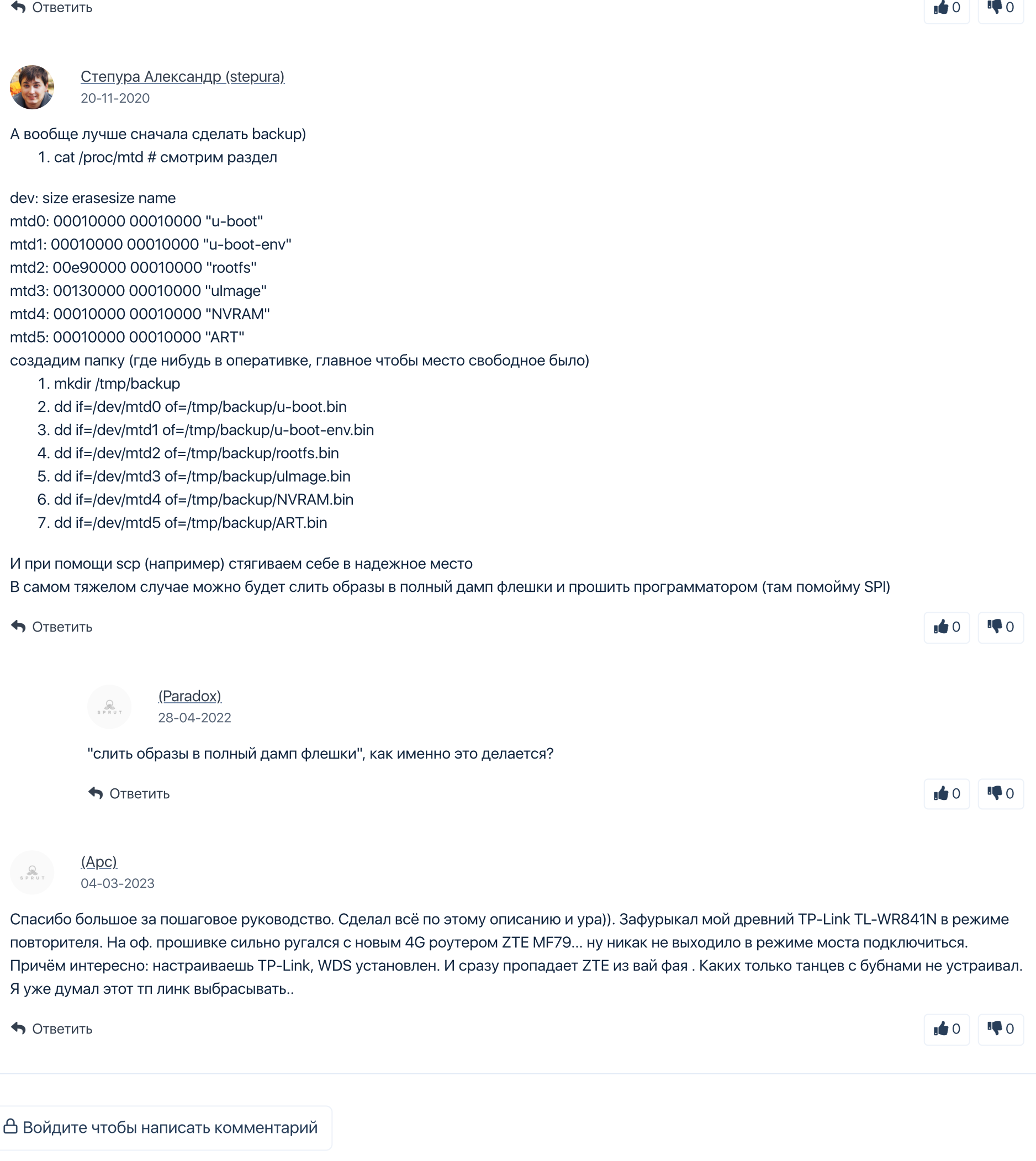

https://sprut.ai/article/rezhim-repitera-na-openwrt-ustanovka-i-nastroyka?ysclid=m3bkp07jqt298185399